#### ΕΓΓΡΑΦΗ ΙΑΤΡΩΝ ΣΤΙΣ ΓΝΩΜΑΤΕΥΣΕΙΣ ΕΚΠΥ (ΕΟΠΥΥ)

Απαραίτητη προϋπόθεση για να είναι έγκυρες οι συνταγές είναι να έχουμε γραφτεί και στον ΕΟΠΥΥ στις γνωματεύσεις ΕΚΠΥ. Διαφορετικά οι συνταγές ή παραπεμπτικά είναι άκυρες !!!

### ΣΗΜΕΙΩΣΗ: Για όσους ιατρούς δεν έχουν αριθμό μητρώου ΤΣΑΥ

#### (έχουν εγγραφεί στο ΤΣΑΥ μετά την 01/01/2017)

Για τους νέους γιατρούς που έχουν εγγραφεί στο ΤΣΑΥ μετά την 01/01/2017, με ασφαλιστική ικανότητα ΤΣΑΥ, θα πρέπει να αποστείλουν στον ΕΟΠΥΥ στην ηλεκτρονική διεύθυνση <u>edapy@eopyy.gov.gr</u> τα παρακάτω στοιχεία προκειμένου να ολοκληρωθεί η διαδικασία και να μπορέσουν να εγγραφούν για έκδοση γνωματεύσεων ΕΚΠΥ.

Τα στοιχεία είναι:

- 1. Ονοματεπώνυμο
- 2. Πατρώνυμο
- 3. Μητρώνυμο
- 4. Ημερομηνία γέννησης
- 5. АФМ
- 6. AMKA
- 7. Ειδικότητα
- Σκαναρισμένη Βεβαίωση του Ιατρικού Συλλόγου όπου να φαίνεται ο ΑΜ του οικείου Ιατρικού Συλλόγου.
- 9. Σκαναρισμένη βεβαίωση εγγραφής στο ΤΣΑΥ.

Στην συνέχεια, μετά από ενημερωτικό e-mail του e ΔΑΠΥ στον ιατρό, θα ακολουθήσουν την διαδικασία εγγραφής στις επόμενες σελίδες.

Για τυχόν απορίες ο μόνος τρόπος επικοινωνίας είναι στο email: edapy@eopyy.gov.gr, δεν υπάρχει κάποιο τηλέφωνο.

- Η διαδικασία για την εγγραφή είναι:
- 1) Πάμε στην ιστοσελίδα : <u>www.eopyy.gov.gr</u>
- 2) Από το μενού πάνω δεξιά επιλέγουμε Επαγγελματίες /Ηλεκτρονικές Υπηρεσίες Παρόχων Υγείας:

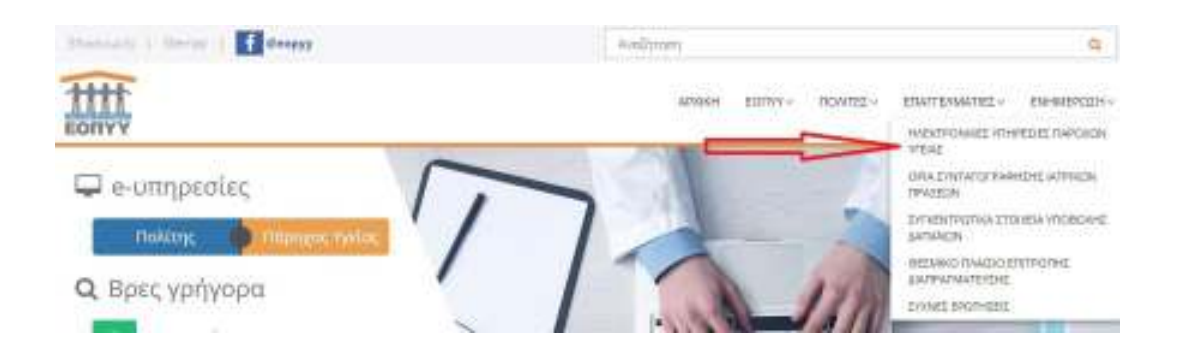

# 3) Επιλέγουμε Ιατρικές Υπηρεσίες :

| want - Empedance                     |   |                                   |   | HAEKTPONIKES YTHPESIES THA THAPOXOVS YTEIAS                                     |                |
|--------------------------------------|---|-----------------------------------|---|---------------------------------------------------------------------------------|----------------|
| Εφαρμογές                            |   |                                   |   |                                                                                 |                |
| Bources sealthers remain (MED        | y | Managament Environmente           | Ŷ | engymen (Mittylien And Cyantiannes<br>Transforau Colliny / Displanis, Transport | <mark>ଫ</mark> |
| hange fills an outstitution fillions | y | <u>Distan</u> that Generalis spot | y | Augustani anarita                                                               | Q              |
|                                      | 5 | stater                            | 6 | Topol ( Deckarows Autor                                                         | 6              |

## 4) Επιλέγουμε «Εγγραφή Ιατρών για γνωματεύσεις ΕΚΠΥ» :

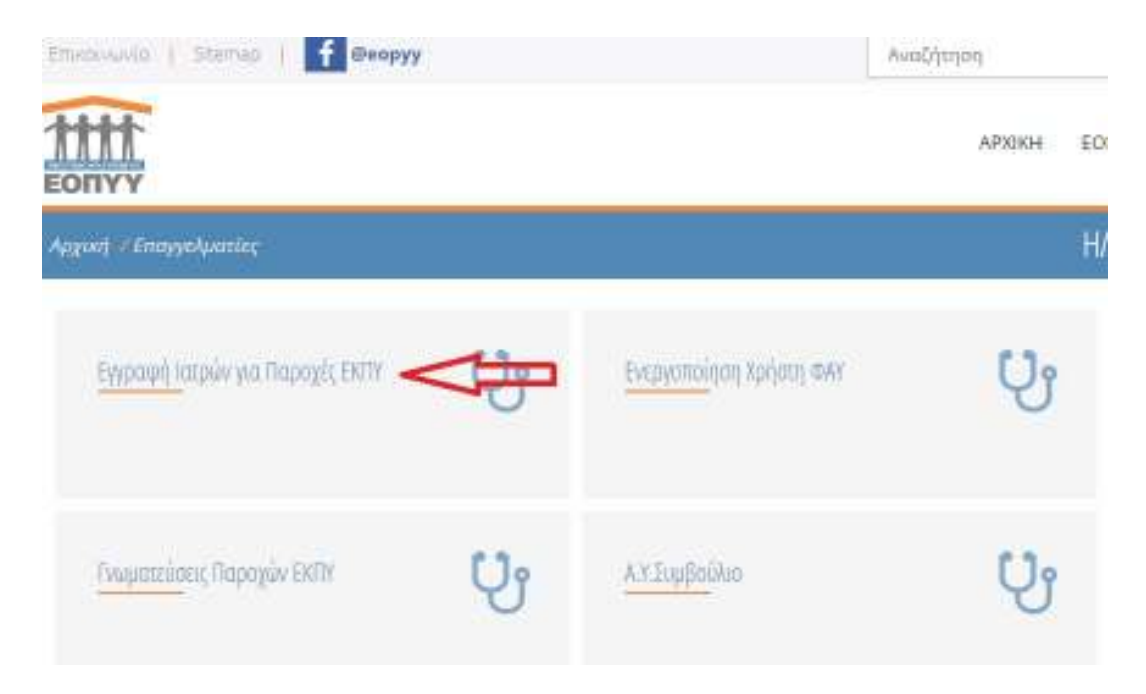

5) Επιλέγουμε από αριστερά «Εγγραφή Χρήστη» :

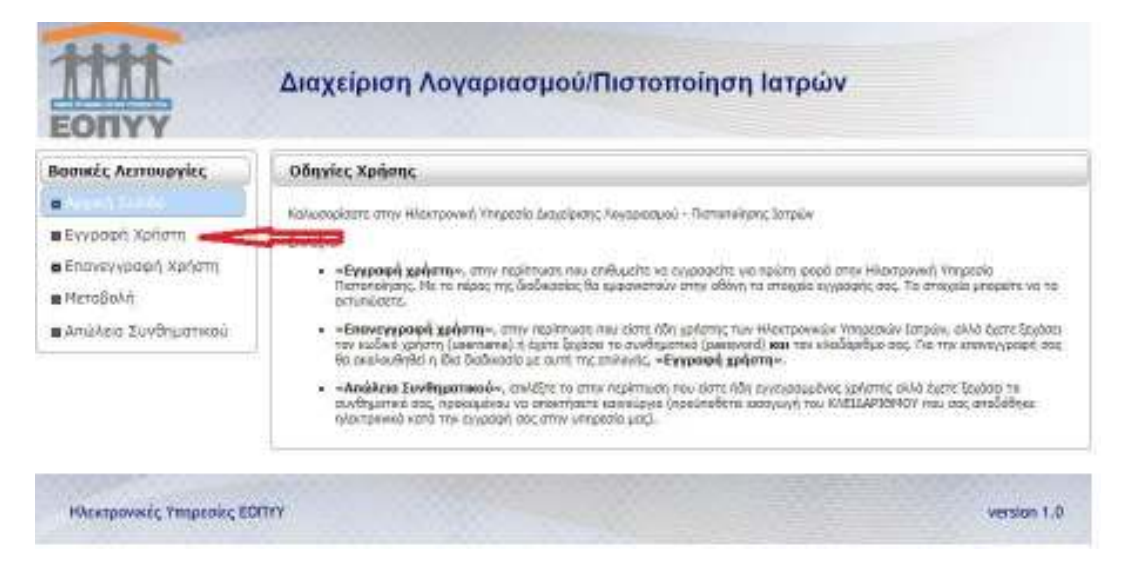

Αν είχαμε γραφτεί στο παρελθόν και για κάποιο λόγο ξεχάσαμε τον κωδικό πρόσβασης:

- Αν γνωρίζουμε τον κλειδάριθμο που μας έδωσαν στην εγγραφή: Επιλέγουμε στην παραπάνω οθόνη «Απώλεια συνθηματικού» και αφού βάλουμε τον κλειδάριθμο αλλάζουμε κωδικό
- Αν δεν γνωρίζουμε τον κλειδάριθμο που μας έδωσαν στην εγγραφή πρέπει να κάνουμε «Επανεγγραφή Χρήστη»

6) Πατάμε στο «Πατήστε εδώ» για να εισάγουμε πάλι τα στοιχεία TaxisNet

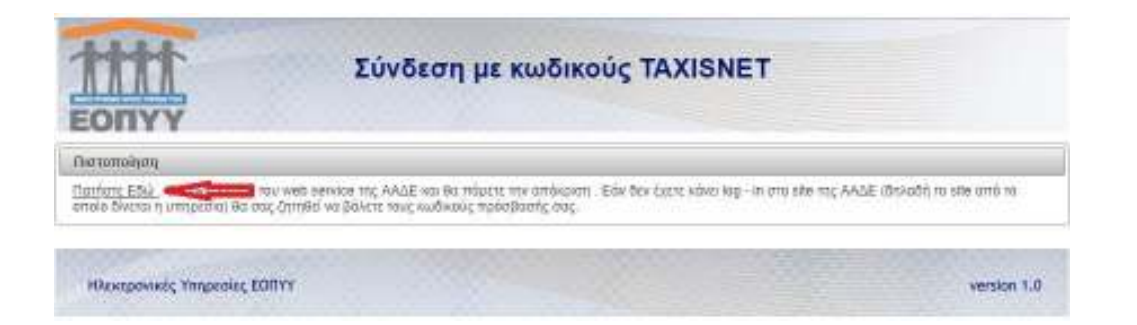

7) Ακολούθως εισάγουμε όλα τα προσωπικά μας στοιχεία για την εγγραφή

ΠΡΟΣΟΧΗ !! Να κρατηθεί κάπου ο κλειδάριθμος που θα μας δώσει ηεγγραφή ώστε να μπορούμε να κάνουμε reset τον κωδικό αν χρειαστεί.

Σημείωση: Αναλυτικές οδηγίες από τον ΕΟΠΥΥ για εγγραφή στις γνωματεύσεις ΕΚΠΥ και χρήση της εφαρμογής στον σύνδεσμο:

<u>https://www.agnhosp.gr/wp-content/uploads/2022/10/Αναλυτικές-οδηγίες-εγγραφής-</u> ιατρών- ΕΚΠΥ.pdf

θα πρέπει πρώτα να κατεβάσετε το εν λόγω αρχείο στον υπολογιστή σας και έπειτα να ανοίξετε τον ανωτέρω σύνδεσμο.